## ChefTab KDS Interface FAQ

## What is the ChefTab Interface ?

The ChefTab Interface serves as the traffic cop between the Clover POS devices and the Select Electronics ChefTab Kitchen Display Systems (KDS). As tickets are entered at the Clover POS they are "routed" to the various kitchen display stations as required. This interface does NOT provide the actual KDS functionality, it merely provides ticket information to the kitchen. All of the KDS features are programmable at the individual kitchen stations.

**NOTE: Version 1.0.0 displays orders on "PAID" only.** 

## What do I need to get started ?

The ChefTab Interface is not a standalone application. It requires special hardware in the kitchen which displays the tickets for the cooks or servers and allows them to process the tickets. This hardware, the ChefTab Pro kitchen display system (also called the remote display or kitchen display), can be purchased on the web at <u>www.chef-tab.com</u>

## How to configure the KDS Interface ?

Before you can start sending orders to the remote display's you will need to configure the Intereface. "Add a Device" for each of the ChefTab units you have installed.

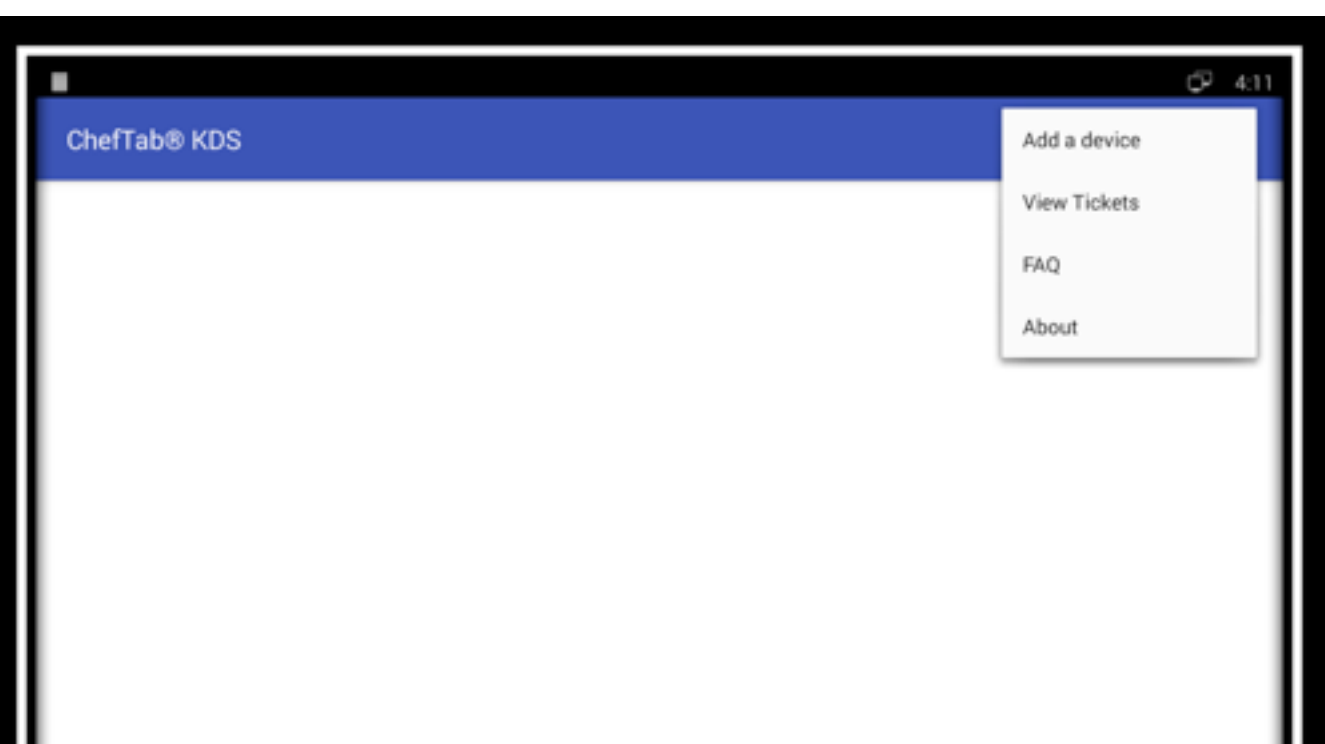

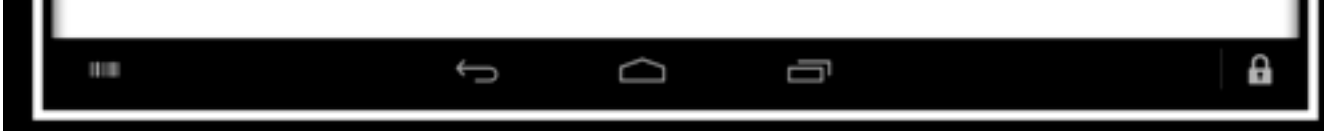

As you add each device a new button will be added to the screen for each device added. Initially the buttons will be grayed out which indicates a device has been added but not yet configured. To configure the device touch the gray button and a window will appear where you can enter the necessary information.

| •            |                                    |                   |        |   | CP 3:44 |
|--------------|------------------------------------|-------------------|--------|---|---------|
| ChefTab® KDS |                                    |                   |        |   |         |
|              | Enter ChefTab Setti                | ngs               |        |   |         |
|              | ChefTab #1                         |                   |        | _ |         |
|              | ChefTab IP Address                 |                   |        |   |         |
|              | Label Associated with this ChefTab |                   |        |   |         |
|              | Save                               | Cancel            | Delete |   |         |
|              |                                    |                   |        |   |         |
|              | ÷                                  | $\overline{\Box}$ | J      |   | A       |
|              |                                    |                   |        |   |         |

You will be required to enter the following.....

*ChefTab Name* - this is a name assigned to this station such as Grill, Fryer, Expo, etc. It is just used as a reference and does not have to match the name you have assigned at the ChefTab. Of course it would probably be better if it did match for clarity purposes.

ChefTab IP Address – the unique IP address that you have assigned to the ChefTab unit.

Label Associated with this ChefTab – the method used to route items to the various kitchen displays is the same method used to route items to kitchen printers. Using the Labels field within the Inventory App create a label that can be used to associate a grouping of items with this ChefTab device. (EXA: Burgers, Drinks, etc). This Label field MUST match the Label field as it is defined within Inventory.

Once a ChefTab device has been completely configured with all fields the button on the main screen will turn blue indicating you are good to go. If the button is still gray then it has not been programmed properly.

|              | ø | 3:46 |
|--------------|---|------|
| ChefTab® KDS |   | +    |
| Grill        |   |      |
| ChefTab #2   |   |      |
|              |   |      |
|              |   |      |
|              |   |      |
|              |   |      |
|              |   |      |
|              |   | A    |